# harmeni

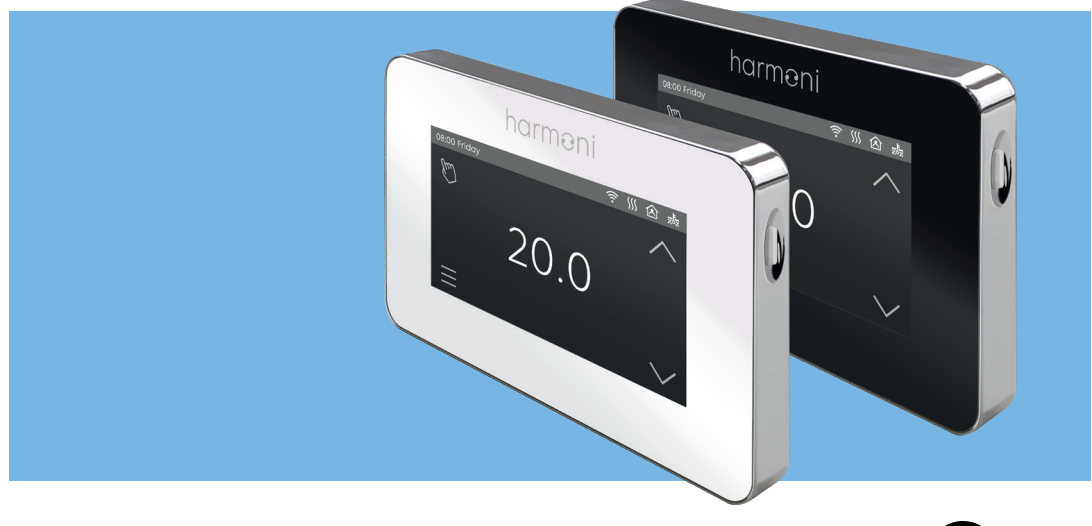

## harmoni touch series thermostat

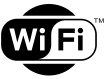

Instruction manual

## Download the App

The Harmoni Touch+ is Wi-Fi enabled and can be controlled via an app on a smartphone.

The app is compatible with iOS & Android, and can be downloaded using the QR code opposite.

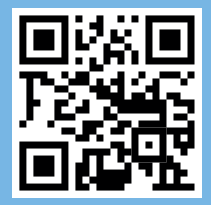

### Contents

- Introduction
- Technical specifications 4
  - Installation 5
  - Wiring instructions
  - Thermostat symbols
    - Wi-Fi connection
  - Operation & functions 10
    - Troubleshooting 10
      - Dimensions 12

## Introduction

The Harmoni Touch is an intuitive programmable thermostat range used to control either electrical or water underfloor heating systems.

It will keep the room at a comfortable temperature whilst minimising energy use. The Touch<sup>+</sup> is Wi-Fi enabled and the heating system can be controlled remotely via the app installed on a smart phone.

## **Technical specifications**

|                     | Electric          | Water             |
|---------------------|-------------------|-------------------|
| Supply voltage      | 85-265Vac 50/60Hz | 85-265Vac 50/60Hz |
| Standby power       | <2W               | <2W               |
| Max load            | 16A               | ЗА                |
| IP class            | IP21              | IP21              |
| Cable specification | ≤2.5mm²           | ≤2.5mm²           |

## Installation

#### **STEP 1**

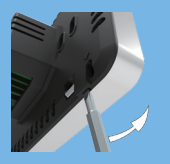

Separate the panel from the back section: insert a screwdriver into the two holes at the bottom of the backplate and prise it open

#### STEP 2

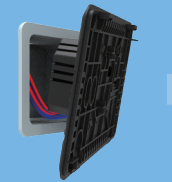

Connect the thermosta according to the wiring nstructions on page 6

thermostat Insert the wiring into th on page 6 fix with

Insert the back panel into the wall box and fix with the screws provided

**STEP 3** 

#### STEP 4

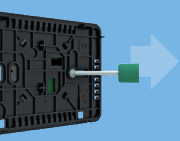

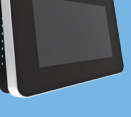

Re-install the front pane whilst ensuring the pins engage properly in the circuit board socket

## Wiring instructions

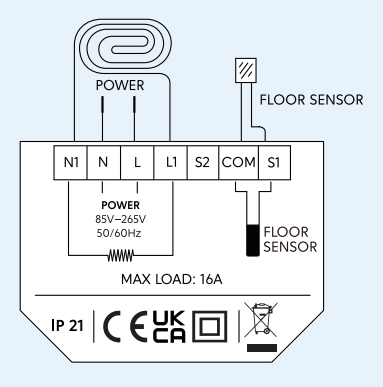

## Electric underfloor heating **16A**

Note: Please keep the maximum load to around 90% of 16A to prolong the lifetime of the system

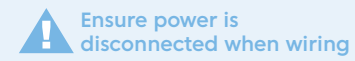

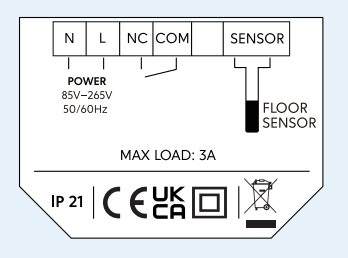

Water underfloor heating **3A** 

## Thermostat symbols & buttons

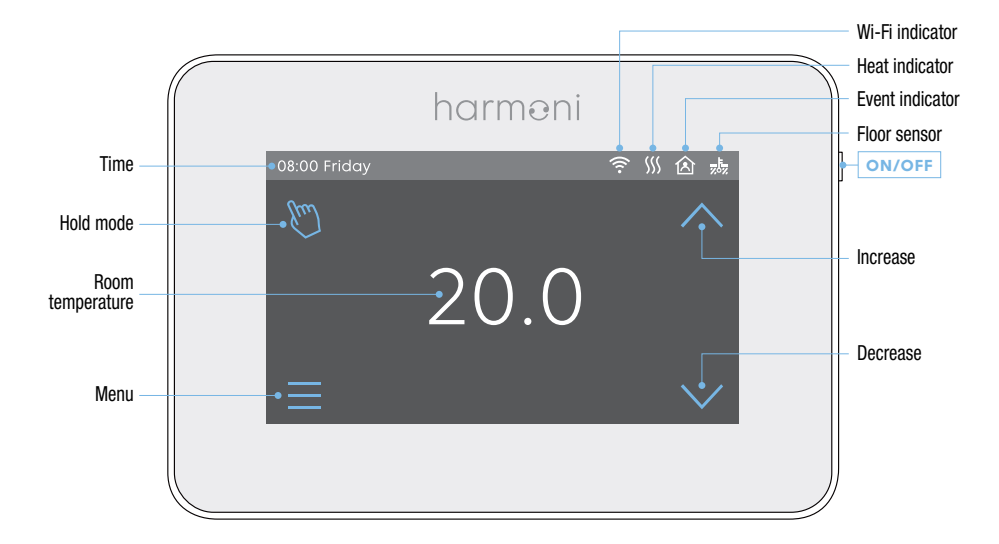

### **Wi-Fi connection**

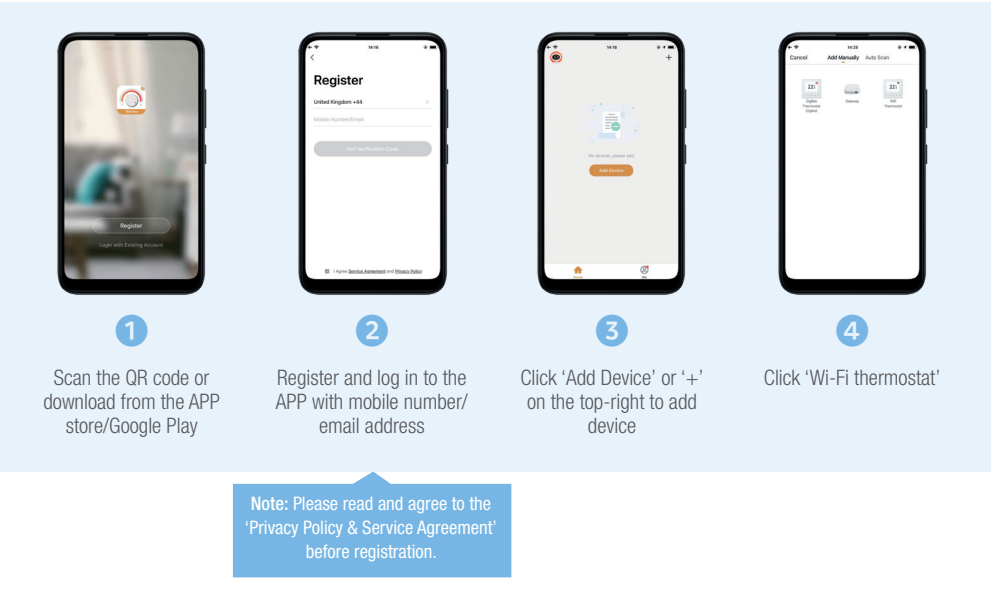

8

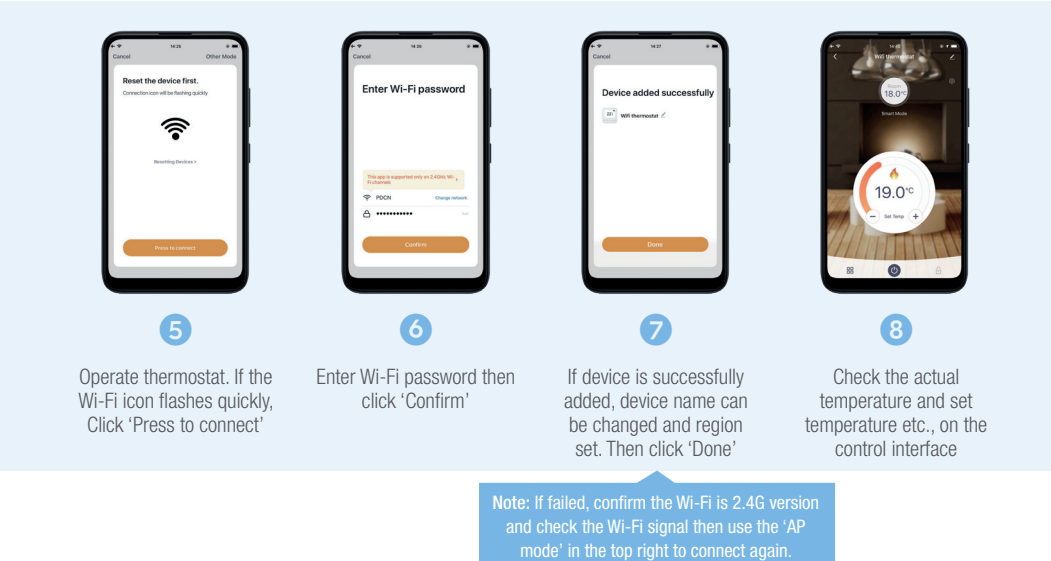

## **Operation & functions**

#### **ON/OFF**

Press the button on the right edge of the thermostat to turn on/off.

**Note:** When frost protection is active, the thermostat will maintain the frost protection temperature even when the power is off.

#### TEMPORARY OVERRIDE TEMPERATURE

With the screen displaying room temperature, press  $\checkmark$  or  $\land$  to change the current event temperature setting. The thermostat will revert to the scheduled parameters at the start time of the next event in auto mode.

#### **MODE SELECTION**

In the page of detected temperature, press the key in the up left corner to select the mode. There are 3 modes:

Auto mode: It is the default mode. Thermostat runs according to event parameters set in Edit Setting to save energy

#### **MAIN FUNCTIONS**

- Auto mode
- Hold mode
- Holiday mode
- Anti-frozen mode
- Floor temperature limit
- Open window detection function
- Key lock
- Brightness
- Sensor selection
- · Adaptive function

#### **MODE SELECTION**

With the screen displaying room temperature, press 🐑 in the upper left corner to select the mode.

#### There are 3 modes:

O Auto mode: This is the default mode. To save energy, the thermostat runs according to event parameters set in Edit Setting.

Manual mode: Runs with the set temperature until altered. Follow these steps:

- Press Manual Mode to enter temperature setting
- Press or to set the temperature
- Press to confirm and return to the screen displaying room temperature

**Holiday mode:** Runs with the set temperature until the holiday period ends. Follow these steps:

- Press Holiday Mode to enter holiday setting
- Press or to set the days of holiday
- Press to confirm and enter holiday temperature setting

#### MENU

With the screen displaying room temperature, press

in the bottom left corner to enter Menu.

There are 5 parameter settings.

#### 1: Time

Day and clock are set here.

- Press Time to enter day setting
- · Press the day you want to enter hour setting
- Press V or 
  to set hour
- Press  $\checkmark$  to confirm and enter minute setting
- Press V or 
   to set minute
- Press 
   v
   to confirm and go back to Menu
- Press Solution to the screen displaying room temperature

Note: If the thermostat is Wi-Fi enabled it will update the time automatically after connecting to Wi-Fi.

#### 2: Key lock

Lock all keys to prevent settings from being changed.

#### Lock Steps:

- · Press Key Lock to enter key lock setting
- Press ∨ or ∧ to select lock
- Press  $\checkmark$  to confirm and return to the screen displaying room temperature

#### Unlock steps:

- On the screen displaying room temperature, press any key then the in the bottom right corner will flash 3 times
- Press and hold 🕤 for 3 seconds to unlock

#### 3: Brightness

This option allows the brightness of the display to be changed.

- Press Brightness to enter brightness setting
- Press () to move up/down or touch any part of the line to set the brightness
- Press  $\checkmark$  to confirm and back to the Menu

#### 4: Edit setting

Edit Setting can set and change the parameters. If Holiday Mode or Hold Mode isn't chosen, the thermostat runs according to the parameters of Edit.

- Press Edit Setting to enter days selection
- Press the required day to set
- Press 
   v
   to enter event selection
- Press the required event to set and enter the start time hour setting
- Press V or 
  to set start time hour
- Press  $\checkmark$  to confirm and enter the start time minute setting
- Press  $\checkmark$  or  $\land$  to set start time minutes
- Press to confirm and enter temperature setting
- Press V or 
  to set temperature
- Press  $\checkmark$  to confirm and return to event selection
- Press 5 to return to the screen displaying room temperature

#### **DEFAULT PARAMETERS IN EDIT MODE**

The table below shows the default parameters.

| Day     | Wake         | Leave               | Back         | Sleep               |
|---------|--------------|---------------------|--------------|---------------------|
| Mon–Fri | 07:00 22.0°C | <b>08:30</b> 19.0°C | 17:00 22.0°C | <b>22:00</b> 19.0°C |
| Sat/Sun | 08:00 22.0°C | 08:30 22.0°C        | 17:00 22.0°C | <b>22:00</b> 19.0°C |

#### **ADVANCED SETTING**

The thermostat provides advanced settings to suit a range of special situations which are normally set by a technician during initial installation.

- Press Advanced Setting to enter the warning screen
- Press  $\checkmark$  to enter the advanced setting screen
- Press V or 
  to switch screen
- Press the item to set its parameters

| No. | Name                          | Default      | Ranges                                              |
|-----|-------------------------------|--------------|-----------------------------------------------------|
| 1   | Room temperature calibration  | 0°C          | –5°C to 5°C                                         |
| 2   | Floor temperature calibration | 0°C          | –5°C to 5°C                                         |
| 3   | Anti-freeze function          | ON           | OFF/ON                                              |
| 4   | Anti-freeze temperature       | 5°C          | 5°C to 15°C                                         |
| 5   | Floor temperature limit       | 30°C         | 20°C to 50°C                                        |
| 6   | Temperature tolerance         | 1°C          | 0.5°C/1°C/2°C/3°C                                   |
| 7   | Temperature unit              | °C           | °C/°F                                               |
| 8   | Sensor selection              | Floor sensor | Room/Floor/Both                                     |
| 9   | Schedule                      | 5 +1+1       | 5+1+1/7                                             |
| 10  | Output delay                  | 0 seconds    | 0/30/60/90 seconds                                  |
| 11  | Adaptive function             | OFF          | OFF/ON                                              |
| 12  | Open window                   | OFF          | OFF/ON                                              |
| 13  | Power set                     | OW           | 0W to 4500W                                         |
| 14  | Energy use                    |              |                                                     |
| 15  | Sensor type                   | 0: 3950      | 0: 3950<br>1: 3380<br>2: 3700<br>3: 3600<br>4: 3740 |
| 16  | Factory reset                 | NO           | NO/YES                                              |

- **1 Room temperature calibration:** Calibrate the temperature detected by the room sensor.
- 2 Floor temperature calibration: Calibrate the temperature detected by the floor sensor.
- 3&4 Anti-freeze function: This option is ideal for warming plants and pets with a lower temperature.
   idisplays when the thermostat is switched off.
   \* It can also protect the pipework from freezing when using a water heating system.
- 5 Floor temperature limit: If both sensors are chosen, the maximum floor temperature value can be set and the system will stop heating if the floor temperature exceeds this value.
- 6 Temperature tolerance: Default value is 1°C. The thermostat starts when the room temperature is 1°C lower than set temperature and stops when the room temperature is 1°C higher than set temperature.
- 7 Temperature unit: °C and °F can be selected.
- 8 Sensor selection:

| Room sensor:  | Run by room sensor            |
|---------------|-------------------------------|
| Floor sensor: | Run by floor sensor           |
| Both sensors: | Run by room sensor with floor |
|               | temperature limit             |

**9 Schedule:** Select a weekly schedule for the Edit Setting. There are 2 options:

**7:** Each weekday from Monday to Sunday can be set individually.

**5+1+1:** Weekdays, Monday to Friday have the same events; Saturday & Sunday can be set individually.

- Output delay: This option helps avoid inadvertent operation on heating.
- 11 Adaptive function: After several days of installation and use, the adaptive function learns that the required temperature has already been reached when the next event begins.
- 12 Open window: This function only works when in Room Sensor or Both Sensors mode. When a window is opened, this function detects the sudden change in room temperature and automatically switches off the thermostat for 15 minutes.
- 13& Energy use: This option allows various data to be
- 14 entered and used to calculate energy use.

Continued overleaf 💣

**15 Sensor type:** This thermostat is compatible with the following five floor temperature sensors. The default sensor 0–3950 is in the box.

| Temperature | The resistance value of the floor sensor at the corresponding temperature point ( $\Omega$ ) |        |        |        |        |
|-------------|----------------------------------------------------------------------------------------------|--------|--------|--------|--------|
|             | 0-3950                                                                                       | 1-3380 | 2-3700 | 3-3600 | 4-3740 |
| 0°C         | 32800                                                                                        | 26050  | 30286  | 34423  | 34720  |
| 10°C        | 19733                                                                                        | 17630  | 19055  | 22217  | 22328  |
| 25°C        | 10000                                                                                        | 10000  | 10000  | 12000  | 12000  |
| 30°C        | 7905                                                                                         | 8331   | 8165   | 9869   | 9854   |

16 Factory Reset: All parameters are restored to default value.

## Troubleshooting

If you are experiencing problems with your Harmoni thermostat please call our technical department on 01473 559088.

#### **COMMON ERROR CODES**

- E1: Room sensor error
- E2: Room sensor error

16

## **Dimensions**

All dimensions are specified in mm.

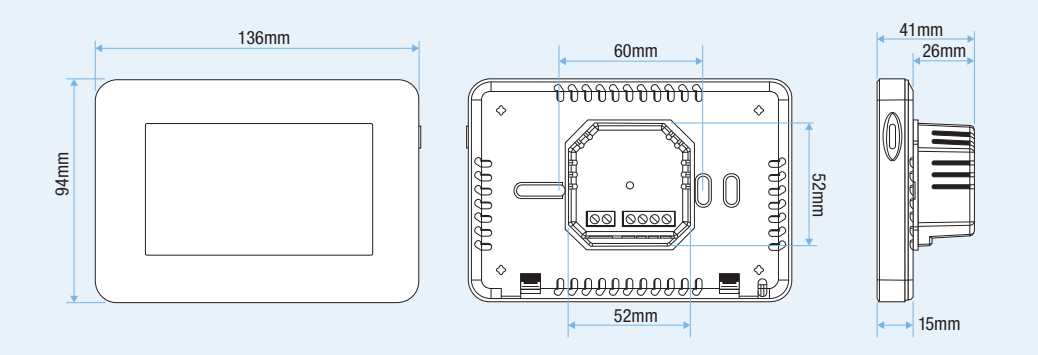

## Notes

| <br> |
|------|
|      |

## Harmoni product range

Discover Harmoni Heating's premium range of energy efficient, intuitive and well-designed heating solutions with clean, energy-saving technology at the heart of every product.

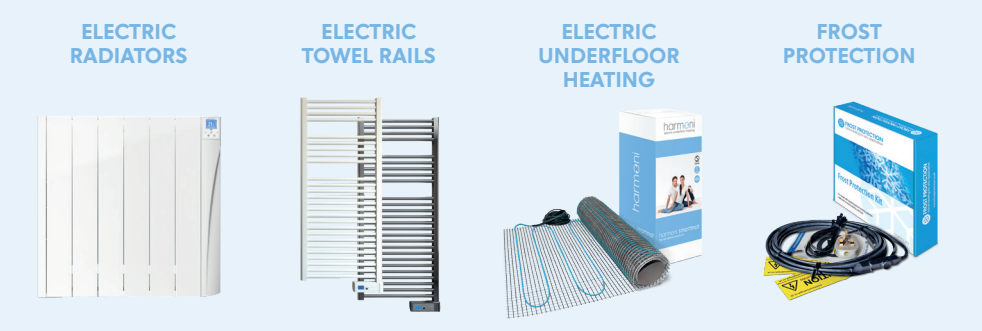

## Visit www.harmoniheating.co.uk to see the full range of harmoni products

# harmeni

## 01473 559088

www.harmoniheating.co.uk

Harmoni is a trading division of Edison House Trading Ltd